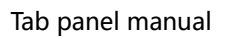

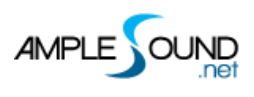

# **Guitar Tab manual**

Beijing Ample Sound Technology Co. Ltd

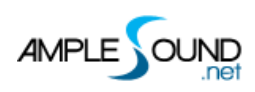

### Contents

| 1 TAB PLAYER PANEL |                                    |   |
|--------------------|------------------------------------|---|
| 1.1                | Overview of Tab Panel              | ; |
| 1.2                | Тав Load 3                         | ; |
| 1.3                | Тав Ріау 4                         | ŀ |
| 1.4                | Тав Ехрогт                         | ŀ |
| 1.5                | Ноѕт Ріауваск                      | ŀ |
| 1.6                | Velocity Proportion & Humanization | ŀ |
| 1.7                | TAB SWING                          | ; |
| 1.8                | STRUM TIME PROPORTION              | ; |

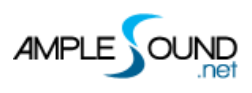

# 1 Tab Player Panel

#### **1.1 Overview of Tab Panel**

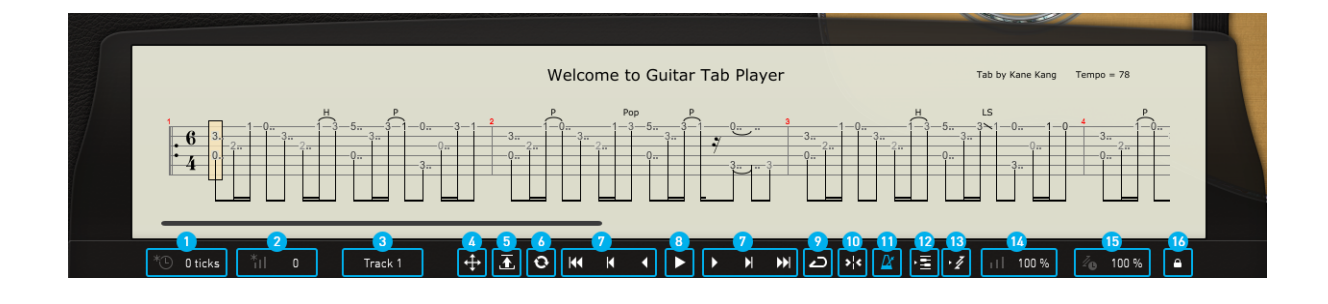

| 1.  | Swing                               |
|-----|-------------------------------------|
| 2.  | Velocity Humanization               |
| 3.  | Track Select                        |
| 4.  | Drag MIDI to Host                   |
| 5.  | Load Tab                            |
| 6.  | Reload Tab                          |
| 7.  | Go to                               |
| 8.  | Play Toggle (Keyswitch A6)          |
| 9.  | Loop Toggle                         |
| 10. | Host Playback Toggle                |
| 11. | Sync Toggle                         |
| 12. | Convert Current Measure to Riffer   |
| 13. | Convert Current Measure to Strummer |
| 14. | Velocity Proportion                 |
| 15. | Strum Time Proportion               |
| 16. | Tab Fixed by Strum Toggle           |

### 1.2 Tab Load

Ample Guitar supports four formats of tab, GP3, GP4, GP5 and GPX. After you edit a tab, you

can click Reload button to refresh. Click on edge or "Go to..." buttons to browse tab.

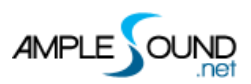

#### 1.3 Tab Play

Click the play button to play a tab. If loop toggle is on, tab will start over again when it reaches end, otherwise the tab will stop. A6 can toggle on tab play with high velocity and off with low velocity. Use keyswitch A6 to control tab play when exporting.

#### 1.4 Tab Export

Drag export button to export a tab to host as midi file. When Export Mode in Settings panel is Channel Mode, exported midi will contain channel information. This will also toggle on Midi Guitar Mode in Settings Panel. Make sure the input channel of midi track is set to all. This mode is not available for some DAWs such as Pro Tools, Ableton Live, etc. When Export Mode is Keyswitch Mode, exported midi will contain Keyswitch information. This mode is available for all DAWs.

#### 1.5 Host Playback

When toggled on, tab can respond to host playback. Make sure the time signatures of host and tab are same.

#### **1.6 Velocity Proportion & Humanization**

Velocity Proportion controls the percentage of original velocity with which to play tab. Humanization applies random change to velocity.

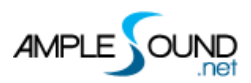

## 1.7 Tab Swing

The timing of tab is randomized to avoid robotic performance.

#### **1.8 Strum Time Proportion**

Controls the percentage of original strum time with which to play tab. When set as "Fixed by

Strummer", strum time will be fixed by the strum time knob on strummer panel.

Website: http://www.amplesound.net

Free Version Download: http://www.amplesound.net/en/download.asp

Online Service: http://www.facebook.com/AmpleSoundTech

# **Tech-Born Music**

Produced and Copyright provided by Beijing Ample Sound Technology Co. Ltd